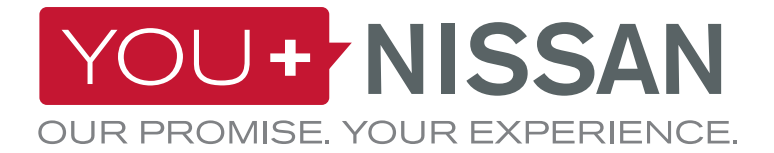

# EEN EENVOUDIGE HANDLEIDING VOOR NISSANCONNECT EV

Haal alles uit uw elektrische Nissan met NissanConnect EV. Volg deze eenvoudige stappen om uw Nissan te beheren via uw computer of smartphone. U kunt uw batterij- en laadstatus, instellingen voor de airconditioning, het geschatte rijbereik en de Find My Car-service bekijken en beheren.

## YOU+ HANDLEIDING

## HEEFT U EEN YOU+NISSAN-ACCOUNT? GA DAN NAAR PAGINA 3 ALS U GEEN YOU+NISSAN-ACCOUNT HEBT

Om toegang te krijgen tot de voordelen van al uw exclusieve verbonden diensten, dient u zich eerst te registreren op het You+Nissan-portaal voor eigenaren. Als u nog geen You+Nissan-account hebt, volg dan de volgende stappen:

1. Klik op de knop REGISTREER NU op de homepage van You+Nissan (https://youplus.nissan.nl/NL/nl/ YouPlus.html).

#### Een doordachte site voor Nissan klanten.

Personaliseer uw omgeving om het beste van Nissan, nieuws, en previews te ontdekken, Daarnaast kunt u profiteren van uitnodigingen voor exclusieve toegano tot evenementen.

**CREËER UW ACCOUNT** 

2. Voer het VIN van uw voertuig in.

#### WAAR VIND IK MIJN VIN?

Het VIN (Voertuigidentificatienummer) vindt u op het dashboard aan de kant van de bestuurder. Als u het VIN niet kunt vinden, open dan het portier aan de kant van de bestuurder en kijk naar de deurstijl (daar waar het portier sluit). Het VIN staat normaal gesproken ook daar.

Het VIN staat ook op het registratieformulier van het voertuig.

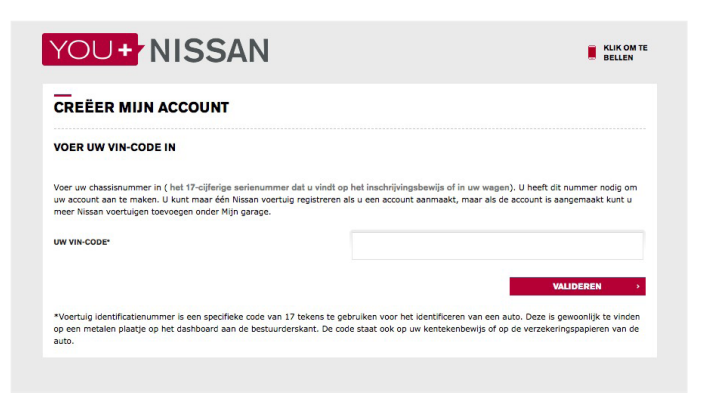

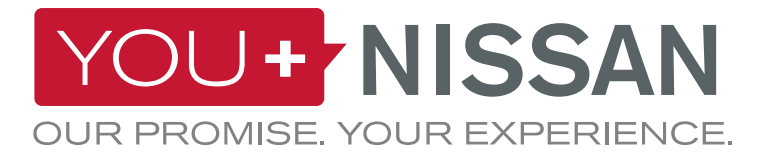

| AANHEF *                      | SELECTEREN 😽                                                                                            |
|-------------------------------|----------------------------------------------------------------------------------------------------|
| VOORNAAM *                    |                                                                                                    |
| ACHTERNAAM *                  |                                                                                                    |
| LAND *                        | Nederland                                                                                               |
| E-MAILADRES / GEBRUIKERS-ID * |                                                                                                    |
| BEVESTIG UW E-MAILADRES *     |                                                                                                    |
|                               | Geef aan of u via e-mail informatie wilt ontvangen over producten en diensten van Nissan *<br>Ja<br>Nee |
| WACHTWOORD *                  |                                                                                                    |
| BEVESTIG UW WACHTWOORD *      |                                                                                                    |
|                               |                                                                                                    |

3. Vul het formulier gebruikersinformatie in.

- **4.** Vink het vakje aan voor de Algemene voorwaarden van You+Nissan en bevestig uw VIN door te klikken op de knop 'DOORGAAN'.
- Ga vervolgens naar pagina 4 (MELD U AAN VOOR VERBONDEN DIENSTEN)

| IN-CODE :            | SJNFAAZE1U09930           | 095                      |             |  |
|----------------------|---------------------------|--------------------------|-------------|--|
|                      |                           | MODEL :                  | NIEUWE LEAF |  |
|                      | E                         | 8                        |             |  |
| lk heb de <u>voo</u> | rwaarden van You+Nissan g | gelezen en geaccepteerd. |             |  |

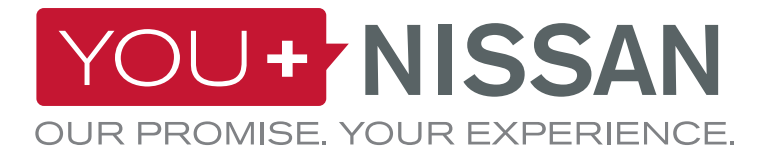

### ALS U AL EEN ACCOUNT HEBT, VOLG DAN DEZE STAPPEN

1. Meld u aan op You+Nissan (https://youplus. nissan.nl/NL/nl/YouPlus.html), ga naar MIJN NISSAN en vervolgens naar MIJN GARAGE.

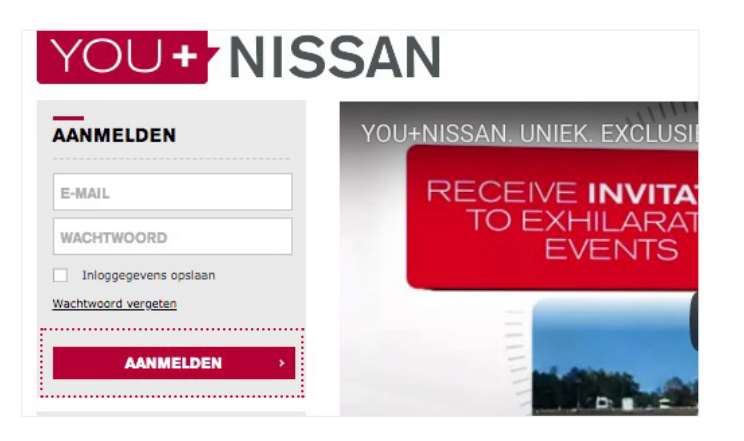

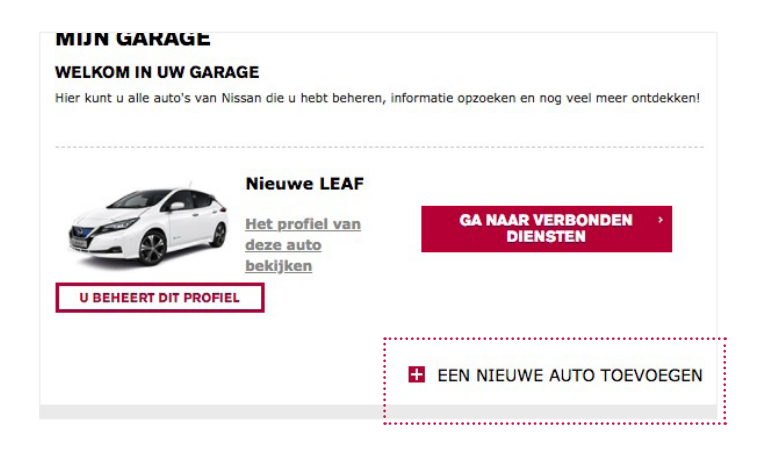

#### 2. Klik op EEN NIEUWE AUTO TOEVOEGEN.

3. Voer het VIN van uw voertuig in.

#### WAAR VIND IK MIJN VIN?

Het VIN (Voertuigidentificatienummer) vindt u op het dashboard aan de kant van de bestuurder. Als u het VIN niet kunt vinden, open dan het portier aan de kant van de bestuurder en kijk naar de deurstijl (daar waar het portier sluit). Het VIN staat normaal gesproken ook daar.

Het VIN staat ook op het registratieformulier van het voertuig.

| EEN NIEUWE AUTO TOEVO                                                                                                   | EGEN                                                                                                    |
|----------------------------------------------------------------------------------------------------|----------------------------------------------------------------------------------------------------|
| GEEF ONS UW VIN-CODE                                                                                                    |                                                                                                    |
| Voer uw VIN-nummer in<br>Voer hieronder uw VIN-nummer in om een nieu<br>Waar vind ik mijn VIN?                          | uwe auto toe te voegen aan uw garage.                                                                                                    |
| UW VIN-NUMMER INVOEREN                                                                                                  |                                                                                                    |
|                                                                                                    | TERUG VALIDEREN                                                                                                    |
| *Voertuig Identificatienummer VIN)                                                                                      |                                                                                                    |
| een specifieke code van 17 tekens gebruikt voor het identif<br>plaatje op het dashboard aan de bestuurderskant. De code | nceren van een auto. Deze is gewoonlijk te vinden op een metalen<br>e staat ook op uw kentekenbewijs of op de verzekeringspapieren van o |

3

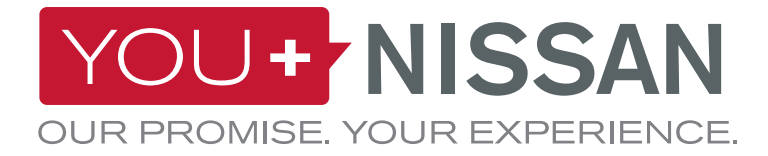

1. Op You+Nissan (https://youplus.nissan.nl/NL/ nl/YouPlus.html) klikt u op de knop 'GA NAAR VERBONDEN DIENSTEN'. De pagina voor Verbonden Diensten wordt geopend. MIJN DASHBOARD

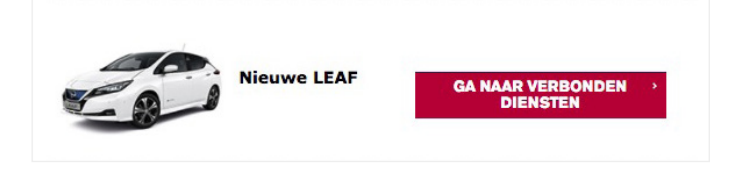

2. Om te bevestigen dat u de eigenaar bent van het voertuig en dat niemand anders gebruikmaakt van uw Verbonden Diensten, moet u eerst een controle afleggen ter bewijs dat u de eigenaar bent. Klik op 'DOORGAAN NAAR EIGENAARSCHAPSCONTROLE'.

| nected Services uitsluitend |
|-----------------------------|
|                             |
|                             |

**3.** Als onderdeel van het beveiligingsproces moet u naar uw voertuig gaan en het AAN / UIT schakelen.

- Klik wanneer u klaar bent op 'AAN DE SLAG'.

- U hebt 1 uur om de controle te voltooien. Zorg ervoor dat u gedurende deze tijd toegang heeft tot uw voertuig.

- Klik vervolgens op de knop 'VERVOLG' en ga naar uw voertuig.

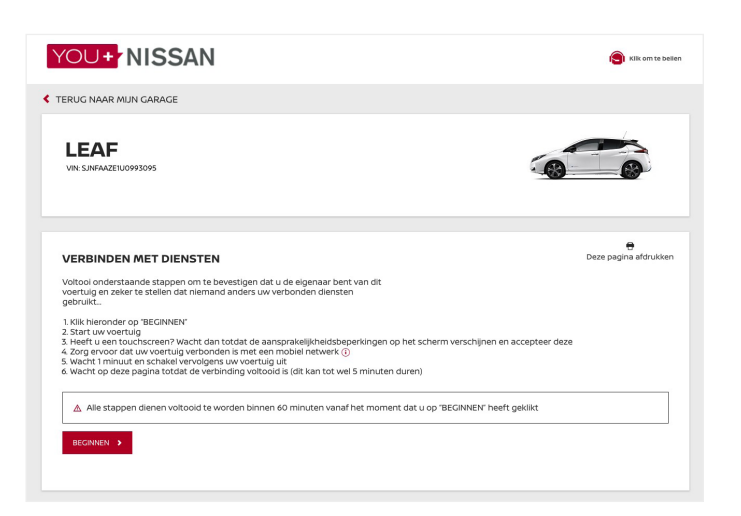

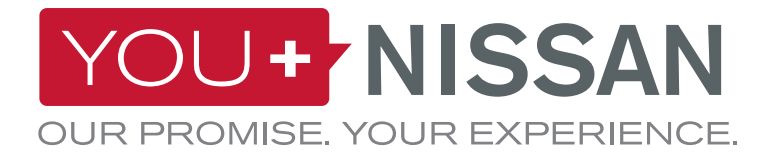

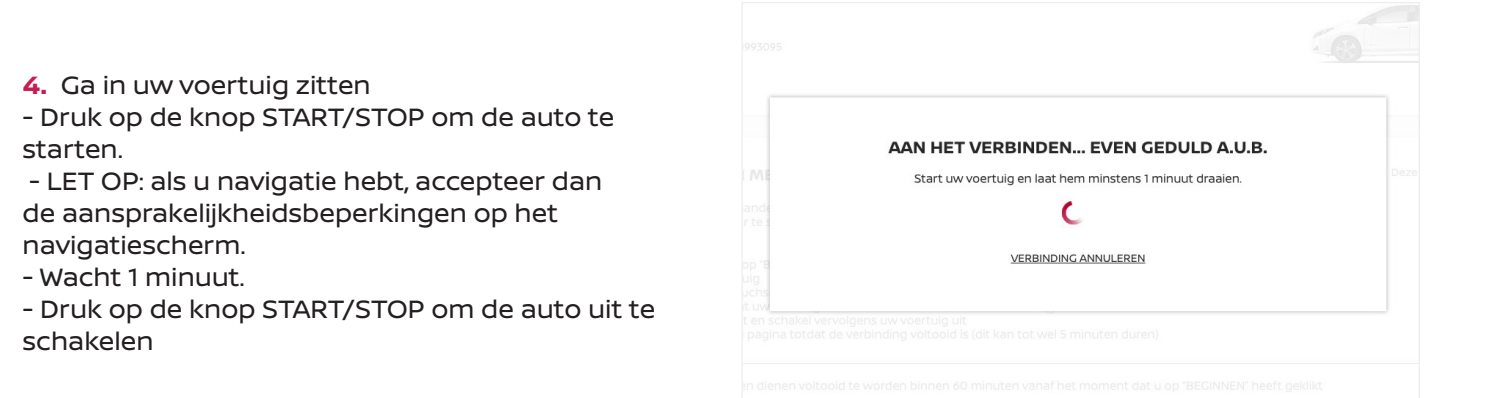

#### **CONTROLE NETWERKDEKKING**

Uw voertuig maakt gebruik van mobiele netwerken om toegang te krijgen tot verbonden diensten. Ondervindt u problemen tijdens het proces? Dan bevindt u zich wellicht in een gebied met een zwak signaal.

Volg de volgende stappen om de netwerkdekking te controleren:

- Zoek naar het netwerkpictogram op het scherm van uw navigatiesysteem. U vindt het in de rechterbovenhoek.

- Als het pictogram 1 of meerdere streepjes heeft, dan is er voldoende netwerkdekking. Rijd anders met uw voertuig naar een gebied waar het signaal sterker is.

 Als het pictogram een streep door de auto laat zien, dan is uw voertuig niet geactiveerd => Neem contact op met uw dealer of de klantenservice van Nissan.

**5.** Als u de procedure voor bewijs van eigenaarschap heeft doorlopen, wordt dit bevestigd door een geslaagd-bericht. Het kan even duren, dit ligt aan de netwerkdekking.

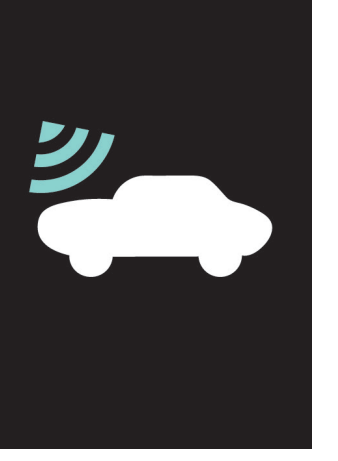

NÄTVERKETS TÄCKNING

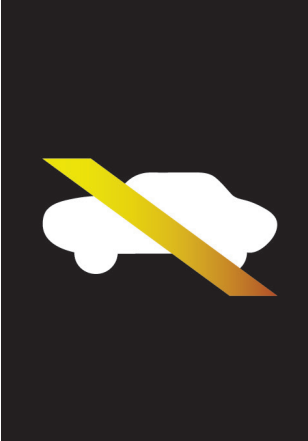

INGEN NÄTVERKETS TÄCKNING

EIGENDOM BEVESTIGD

Schrijf u hieronder in voor Nissan Verbonden diensten

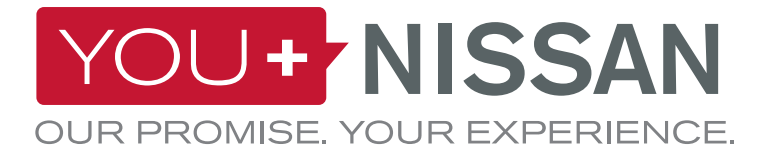

**6.** U bent slechts een paar stappen verwijderd van het afsluiten van het abonnement. Op de pagina Verbonden services kunt u het deelvenster 'BESCHIKBARE ABONNEMENTEN' bekijken.

| BONNEMENTEN OP DIENSTEN                                                                                  |                                     |                        |  |  |  |
|----------------------------------------------------------------------------------------------------|-------------------------------------|------------------------|--|--|--|
| uk eerdere bestellingen >                                                                                |                                     |                        |  |  |  |
|                                                                                                    | BESCHIKBARE ABON                    | NEMENTEN               |  |  |  |
| NISSANCONNECT EV<br>Haal alles uit jouw elektrische Nis<br>jouw computer of smartphone. D<br>toestellen. | Gratis voor 36 maanden<br>SELECTEER |                        |  |  |  |
| Mijn Autozoeker                                                                                          | Check status batterij               | Oplaadstatus-berichten |  |  |  |
| 凤                                                                                                    | 8                                   | +                      |  |  |  |

**7.** Inschrijven voor NissanConnect EV: selecteer het abonnement voor NissanConnect EV. Klik op de knop 'NU ABONNEREN' om het inschrijvingsproces te voltooien.

| NISSANCONNECT EV<br>Haal alles uit jouw elektrische Nis<br>jouw computer of smartphone. D<br>toestellen. | NISSANCONNECT EV<br>Haal alles uit jouw elektrische Nissan met NissanConnect EV. Je kan van op afstand jouw Nissan beheren via<br>jouw computer of smartphone. De NissanConnect EV applicatie is beschikbaar voor Android en IOS<br>tossellein. |                                                              |                |  |  |
|----------------------------------------------------------------------------------------------------|----------------------------------------------------------------------------------------------------|--------------------------------------------------------------|----------------|--|--|
| Mijn Autozoeker<br>Dis<br>Start opladen vanop afstand                                                    | Check status batterij                                                                                                    | Oplaadstatus-berichten<br>+<br>Klik om alle diensten te zien |                |  |  |
| U hebt 1 ABONNEMENT                                                                                      |                                                                                                    |                                                              | NU ABONNEREN 🔸 |  |  |

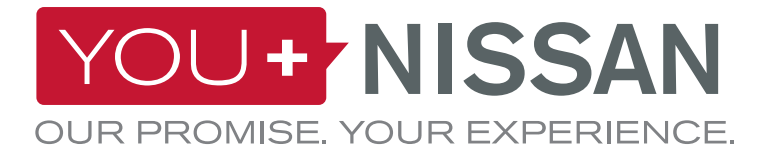

8. Vink het vakje voor de Algemene voorwaarden aan en bevestig uw inschrijving door te klikken op de knop 'DOORGAAN'.
NISSANCONECT EV GATS | 36 manden

8. Vink het vakje voor de Algemene voorwaarden aan en bevestig uw inschrijving door te klikken op de knop 'DOORGAAN'.
NISSANCONECT EV GATS | 36 manden

9. Vink het vakje voor de Algemene voorwaarden aan en bevestig uw inschrijving door te klikken op de knop 'DOORGAAN'.
NISSANCONECT EV GATS | 36 manden

9. Vink het vakje voor de Algemene voorwaarden aan en bevestig uw inschrijving door te klikken op de knop 'DOORGAAN'.
NISSANCONECT EV GATS | 36 manden

9. Vink het vakje voorwaarden acepten de klikken op de knop 'DOORGAAN'.
NISSANCONECT EV GATS | 36 manden

9. Vink het vakje voorwaarden acepten de klikken op de kongen de knop 'DOORGAAN'.
NISSANCONECT EV GATS | 36 manden

9. Vink de knop 'DOORGAAN'.
NISSANCONECT EV GATS | 36 manden de kongen de kongen kongen de kongen de kongen kongen de kongen de kong

**9.** Er wordt een bevestigingsscherm weergegeven. Klik op de knop **BEKIJK UW ABONNEMENTEN** om toegang te krijgen tot het dashboard met Verbonden Diensten.

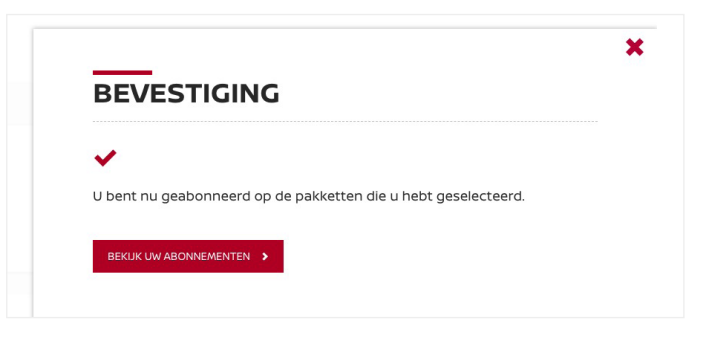

ANNULEREN >

×

7

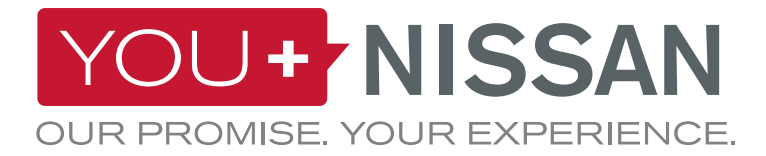

### IS MIJN ABONNEMENT GEACTIVEERD?

Controleer of het abonnement op de Verbonden Diensten van uw auto is geactiveerd.

Ga naar You+Nissan en klik op de knop 'GA NAAR VERBONDEN DIENSTEN' voor toegang tot de pagina Verbonden Diensten.

Op de pagina Verbonden Diensten hebt u, met uw actieve abonnement, toegang tot alle functies van NissanConnect EV. Is uw abonnement verlopen? Dan moet u zich opnieuw inschrijven om van de NissanConnect EV-diensten gebruik te kunnen maken.

#### MIJN GARAGE

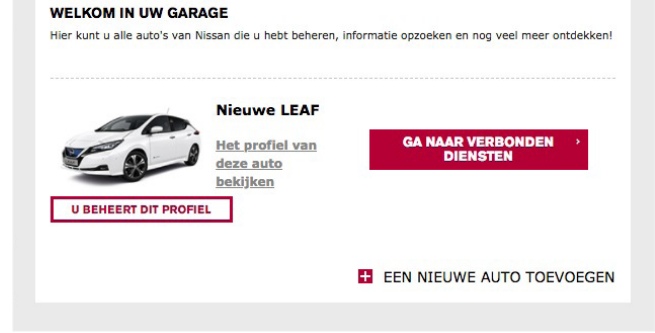

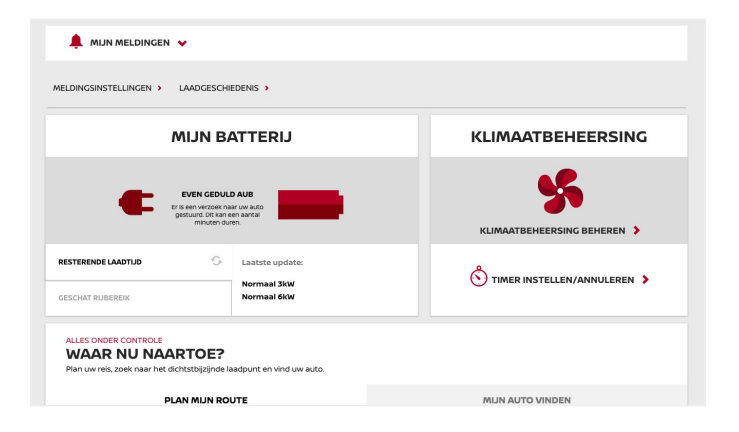

#### UW VERBONDEN DIENSTEN BEKIJKEN

Wanneer u op de knop 'GA NAAR VERBONDEN DIENSTEN' klikt, kunt u uw verbonden diensten gebruiken. Op een pc wordt u doorgeleid naar het dashboard voor Verbonden diensten. Op uw smartphone kunt u de app 'NissanConnect EV' gebruiken. De app is beschikbaar voor Android en Apple iPhone.

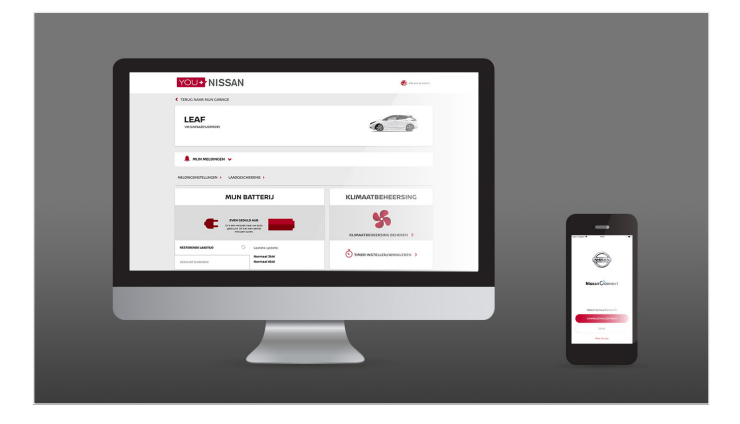

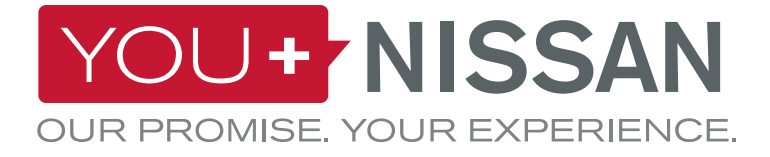

## NISSANCONNECT EV-APP

#### DOWNLOAD DE APP

Om uw Connected Services vanaf uw smartphone te kunnen beheren, moet u de NissanConnect EV-app downloaden via de app store van uw telefoon. (App Store® of Google Play Store®).

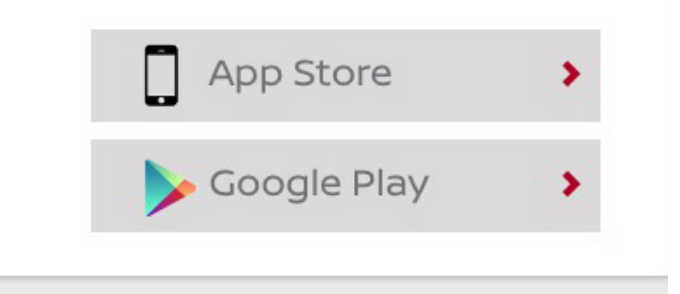

#### INLOGGEN

Log vervolgens in op de NissanConnect EV-app met de inloggegevens die u hebt aangemaakt tijdens de registratie voor You+Nissan.

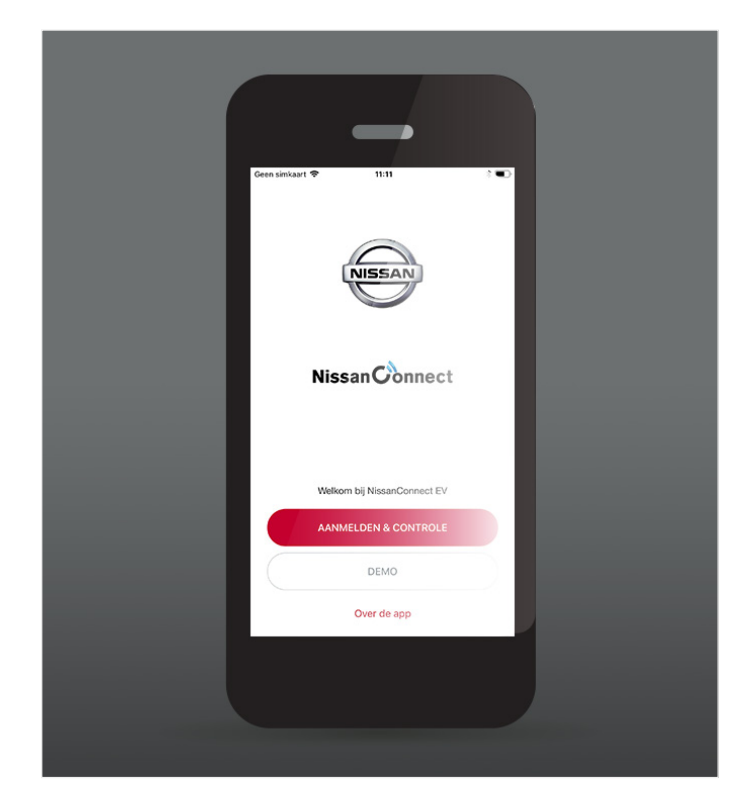

### **FUNCTIES EN VOORDELEN**

Zodra u ingelogd bent, krijgt u toegang tot exclusieve voordelen van Verbonden Diensten:

- Bekijk en beheer uw laad-
- en klimaatbeheersing-status.
- Plan uw reis en vind laadpunten via Plan My Route.
- Gebruik Find My Car om de plek van uw auto te lokaliseren.

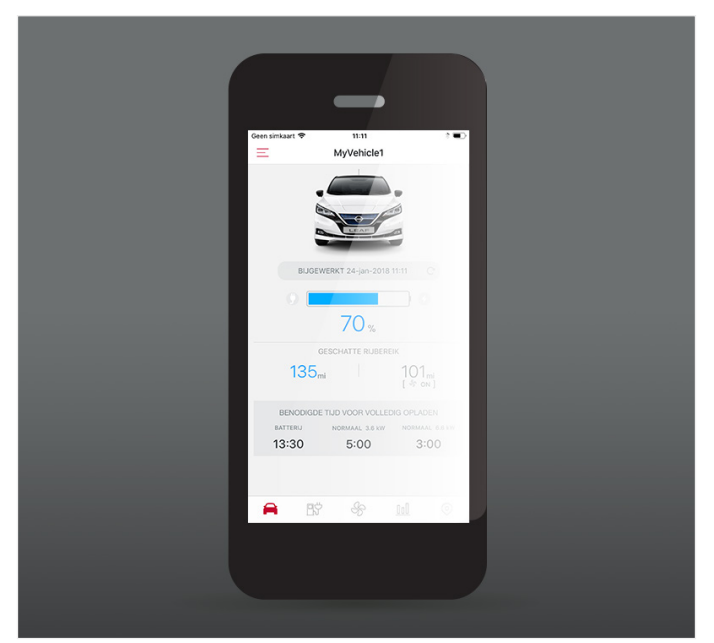

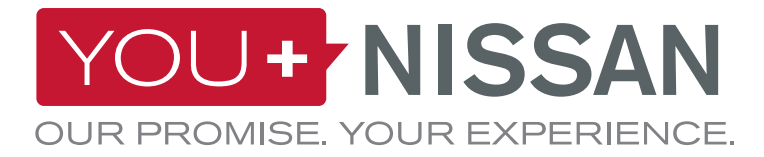

### **BESCHRIJVING BESCHIKBARE DIENSTEN**

| AAN<br>BOORD | WEB | APP | BESCHRIJVING VAN DIENSTEN                                                                                                    | VISIA | ACENTA<br>N-CONNECTA<br>TEKNA |
|--------------|-----|-----|----------------------------------------------------------------------------------------------------|-------|-------------------------------|
|              | Ļ   |     | Klimaatbeheersing op afstand<br>Schakel klimaatbeheersing aan of uit op afstand via het You+Nissan-<br>webportaal of de NissanConnect EV-app.                                                                                                    | •     | ~                             |
|              |     |     | <b>Mijn Car Finder</b><br>Vanuit het You+Nissan-webportaal of de NissanConnect EV-app kunt u<br>de positie van uw voertuig op een kaart opvragen.                                                                                                    | •     | ~                             |
|              | Ļ   |     | <b>Plan uw route en verzend naar de auto</b><br>Vanuit het You+Nissan-webportaal of de NissanConnect EV-app kunt<br>u de route bepalen, rekening houdend met de huidige laadstatus<br>en beschikbare laadpunten onderweg, en deze route naar de auto<br>verzenden. |       | ~                             |
|              |     |     | <b>Controle van batterijstatus</b><br>Via het You+Nissan-webportaal of de NissanConnect EV-app kunt u<br>op afstand het batterijniveau, de voertuigautonomie, inplugstatus en<br>laadstatus controleren.                                                           | ~     | ~                             |
|              |     |     | Laden starten op afstand (onmiddellijk) en melding: laden<br>gestopt/voltooid<br>Als uw voertuig ingeplugd is, kunt u op afstand beginnen te laden<br>via het You+Nissan-webportaal of de NissanConnect EV-app.                                                    | ~     | ~                             |
|              |     |     | <b>Inplugherinnering</b><br>Sla uw favoriete laadlocaties op; uw voertuig geeft aan wanneer u in de<br>buurt bent van uw opgeslagen laadpunten en dat het tijd is om in te<br>pluggen.                                                                             |       | ~                             |
|              | Ļ   |     | <b>ECO-ranglijsten</b><br>Vergelijk uw eco-rijprestaties met die van andere Nissan EV-bestuurders<br>in uw regio of wereldwijd.                                                                                                    | •     | ~                             |
|              | Ļ   |     | <b>Rijanalyse</b><br>Krijg toegang tot rij-informatie op het You+Nissan-webportaal of de<br>NissanConnect EV-app.                                                                                                    | •     | ~                             |
|              |     |     | <b>Melding: batterijverwarming start/stop*</b><br>Bericht wanneer batterijverwarming aangaat.                                                                                                    | ~     | ~                             |
|              |     |     | <b>Zoeken naar laadpunten voor EV bij laag batterijniveau</b><br>Het voertuig geeft u bij een laag batterijniveau een melding en verwijst u<br>naar de dichtstbijzijnde laadpunten.                                                                                |       | ~                             |

10

\*Uitsluitend beschikbaar in Finland, Zweden, Noorwegen, Estland, Litouwen, Letland, Denemarken, Hongarije, Polen, Tsjechië, Slowakije.

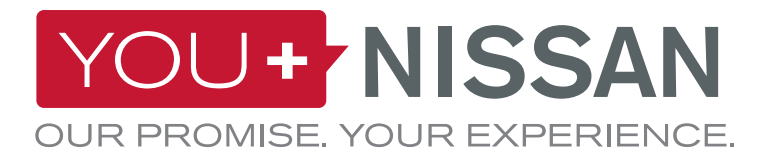

### **BESCHRIJVING BESCHIKBARE DIENSTEN**

| AAN<br>BOORD | WEB | APP | BESCHRIJVING VAN DIENSTEN                                                                                                    | VISIA | ACENTA<br>N-CONNECTA<br>TEKNA |
|--------------|-----|-----|----------------------------------------------------------------------------------------------------|-------|-------------------------------|
|              |     |     | Laadpuntinformatie en handmatig downloaden van<br>laadpunten: laadpunten in de omgeving<br>Laadpuntinformatie voor EV bekijken en actualiseren.  |       | ~                             |
|              |     |     | <b>Zoek laadstations op:</b><br>- Stad en adres<br>- Soort aansluiting                                                                           |       | ~                             |
|              | Ļ   |     | <b>Downloaden van mobiele informatiediensten en mijn<br/>favoriete informatie (RSS)</b><br>Toegang tot RSS-feed vanuit uw voertuig.              |       | ~                             |
|              |     |     | <b>Bereikbare omgevingskaart</b><br>Mogelijke bestemmingen met huidig laadniveau.                                                                |       | ~                             |
|              |     |     | <b>Voorspelling laadstatus op bestemming</b><br>Schatting van het batterijniveau van uw voertuig op het moment van<br>aankomst op de bestemming. |       | ~                             |